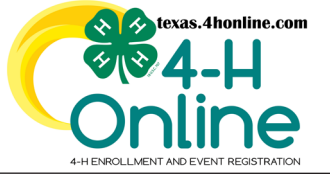

# TEXAS 4HONLINE FAMILY GUIDE DECLINED CREDIT CARD CHANGE EVENT

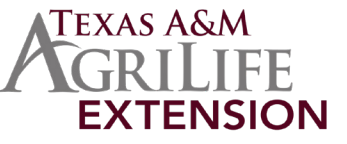

### 4HONLINE IS BEST USED IN CHROME, MOZILLA OR EDGE THESE INSTRUCTIONS ARE FOR DECLINED CREDIT CARD CHANGE TO CHECK

### YOU SHOULD ONLY CHANGE THE PAYMENT METHOD TO A COUNTY CHECK IF THE COUNTY OFFICE HAS GIVEN PROPER PERMISSIONS.

#### • Click the Member List link from the navigation pane on the left side of the screen.

• Click the blue View button beside the approved member's name.

| Member List                                                        |              |                                                                  |                                                                                                    |
|--------------------------------------------------------------------|--------------|------------------------------------------------------------------|----------------------------------------------------------------------------------------------------|
| Family<br>Events<br>Credit Cards<br>Login History<br>Email History | ; <b>0</b> ; |                                                                  | Add Member                                                                                                    |
|                                                                    | Member       | Programs                                                         | Welcome to the new version of 4-H Online!<br>Add family members by clicking on add senter at                                                                                                    |
|                                                                    |              | View 4-H<br>Club Member - Approved<br>Enrolled for 2022-2023 pro | ed the top of this page. To enroll in a program click o<br>the Evroll Isou link under the program name.<br>If its hows continue terrolling under a<br>program year program, that means you have not completed |

- Click the Events link from the navigation pane on the left side of the screen.
- Click the name of the event that has the Additional Payment Required text written to the right of it.

| Profile<br>Events          | Events I have Registered For                                                   | Events I have Registered For           ③ Register for a new event |  |
|----------------------------|--------------------------------------------------------------------------------|-------------------------------------------------------------------|--|
| Texas 4-H Youth<br>Program |                                                                                |                                                                   |  |
| Enrollment                 | District 3 4-H Food Challenge - 2022-2023<br>03 - Approved                     |                                                                   |  |
| Activities<br>Animals      | District 3 4-H Agriculture Product Identification - 2022-2023<br>03 - Approved | Additional Payment Required                                       |  |

• Click the Pay By Check payment method to change the payment method from a credit card.

| Program     Start: Monday, December 19, 2022       Enrollment       About You       Activities       Animals       Awards       Clubs       Consents       Groups       Health       Invoice       Projers       Questions       Files       Trainings       Registration Fee       State: Konday, December 19, 2022                                                                                                    |                 | Registration Status: Approved     |         |   |
|----------------------------------------------------------------------------------------------------|-----------------|-----------------------------------|---------|---|
| Program       End: Monday, December 19, 2022         Enrollment       About You         Activities       Age Division         Animals       Age Division         Animals       Junior (Grades 3-5)         Clubs       Junior (Grades 3-5)         Consents       Senior (Grades 9-7)         Groups       Senior (Grades 9-7)         Health       Pay By Check         Projects       Pay By Check         Questions       Files         Trainings       Total:         Selected Payments:       VISA- Declined                                                                                                    | Texas 4-H Youth | Start: Monday, December 19, 2022  |         |   |
| Errollment<br>About You<br>Activities<br>Animals<br>Awards<br>Clubs<br>Consents<br>Groups<br>Health<br>Invoice<br>Projects<br>Questions<br>Files<br>Trainings<br>Files<br>Trainings<br>Keither Consents:<br>Groups<br>Health<br>Invoice<br>Projects<br>Groups<br>Files<br>Trainings<br>Keither Consents:<br>Groups<br>Files<br>Trainings<br>Keither Consents:<br>Groups<br>Files<br>Trainings<br>Keither Consents:<br>Serior (Grades 9-)<br>Files<br>Trainings<br>Keither Consents:<br>Serior (Grades 9-)<br>Files<br>Trainings<br>Keither Consents:<br>Serior (Grades 9-)<br>Files<br>Trainings<br>Keither Consents:<br>Serior (Grades 9-)<br>Files<br>Trainings<br>Keither Consents:<br>Serior (Grades 9-)<br>Files<br>Trainings<br>Keither Consents:<br>Setted Payments:<br>VISA- Declined                                                                                                    | Program         | End: Monday, December 19, 2022    |         |   |
| About You<br>Activities<br>Animals<br>Awards<br>Clubs<br>Consents<br>Groups<br>Health<br>Invoice<br>Projects<br>Questions<br>Files<br>Trainings<br>Files<br>Trainings<br>ViSA- beclined                                                                                                    | Enrollment      |                                   |         |   |
| Activities Appendix Credit Card Age Division Activities Animals Awards Consents Groups Health Invoice Projects Questions Files Trainings Files Trainings Files Trainings Files Trainings Files Files F                                                                                                    | About You       | Questions                         |         |   |
| Activities<br>Animals<br>Awards<br>Clubs<br>Consents<br>Groups<br>Health<br>Invoice<br>Projects<br>Questions<br>Files<br>Trainings<br>Registration Fee<br>State<br>Sected Payments:<br>VISA- Declined                                                                                                    | A de la         |                                   |         |   |
| Animals<br>Awards<br>Clubs<br>Consents<br>Groups<br>Health<br>Invoice<br>Projects<br>Questions<br>Files<br>Trainings<br>Pay With Credit Card<br>Pay By Check<br>Invoice<br>Projects<br>Groups<br>Files<br>Trainings<br>Files<br>Trainings<br>Files<br>Total:<br>Selected Payments:<br>VISA- Declined                                                                                                    | Activities      | Age Division                      |         |   |
| Awards<br>Clubs<br>Consents<br>Groups<br>Health<br>Invoice<br>Projects<br>Questions<br>Files<br>Trainings<br>Registration Fee<br>Setted Payments:<br>VISA-Declined                                                                                                    | Animals         |                                   |         |   |
| Clubs<br>Consents<br>Groups<br>Health<br>Invoice<br>Projects<br>Questions<br>Files<br>Trainings<br>Registration Fee<br>Sected Payments:<br>VISA-Declined                                                                                                    | Awards          | Junior (Grades 3-5)               |         |   |
| Consents<br>Groups<br>Health<br>Invoice<br>Projects<br>Questions<br>Files<br>Trainings<br>Files<br>Trainings<br>Selected Payments:<br>VISA-Declined                                                                                                    | Clubs           | Intermediate (Grades              |         |   |
| Groups<br>Health<br>Invoice<br>Projects<br>Questions<br>Files<br>Trainings<br>Registration Fee<br>Selected Payments:<br>VISA-Declined                                                                                                    | Consents        |                                   |         |   |
| Health<br>Invoice<br>Projects<br>Questions<br>Files<br>Trainings<br>Registration Fee<br>Selected Payments:<br>VISA- Declined                                                                                                    | Groups          | Senior (Grades 9-7                |         |   |
| Health<br>Invoice<br>Projects<br>Questions<br>Files<br>Trainings<br>Files<br>Trainings<br>Files<br>Files | Groups          |                                   |         |   |
| Invoice<br>Projetts<br>Questions<br>Files<br>Trainings<br>Registration Fee \$15.00<br>Total: \$15.00<br>Selected Payments:<br>VISA- Declined                                                                                                    | Health          |                                   |         |   |
| Projects Questions Files Trainings Registration Fee Registration Fee S15.00 Registration Fee S15.00 Re                                                                                                    | Invoice         |                                   |         |   |
| Questions     Invoice - Payable       Files     Registration Fee       Trainings     Registration Fee       Selected Payments:     VISA - Declined                                                                                                    | Projects        | Pay with credit card Pay by check |         |   |
| Files Trainings Registration Fee S15.00 Registration Fee S15.00 Selected Payments: VISA- Declined                                                                                                    | Questions       |                                   |         |   |
| Trainings     Registration Fee     \$15.00       Total:     \$15.00       Selected Payments:     VISA- Declined                                                                                                    | Files           | Invoice - Payable                 |         | H |
| Total: \$15.00 Total: \$15.00 Selected Payments: VISA- Declined                                                                                                    | Trainings       |                                   |         |   |
| Total:     \$15.00       Selected Payments:     VISA- Declined                                                                                                    | mannings        | Registration Fee                  | \$15.00 |   |
| Total: \$15.00 Selected Payments: VISA- Declined                                                                                                    |                 |                                   |         |   |
| Selected Payments:<br>VISA - Declined                                                                                                    |                 | Total:                            | \$15.00 |   |
| Selected Payments:<br>VISA - Declined                                                                                                    |                 |                                   |         |   |
| VISA - Declined                                                                                                    |                 | Selected Payments:                |         |   |
|                                                                                                    |                 | VISA - Declined                   |         |   |
| 4xxx+xxxxx \$15.00                                                                                                    |                 | 4xxx-xxxx                         | \$15.00 |   |

• Agree to the change, sign the payment terms agreement and submit fully. Follow up with the county office after completion.

## EXTRA NOTES ON PAYMENTS

The blue Pay With Credit Card button will only appear clickable if the family is logged in with their family email address and their family password.

If the family is logged in to their account and the blue Pay By Check button is not displayed then the county does not allow payments by check.

Family browser issues: <u>https://texas4-h.tamu.edu/wp-content/uploads/4honline\_family\_guide\_credit\_card\_issue\_tips.pdf</u>

The members of Texas A&M AgriLife will provide equal opportunities in programs and activities, education, and employment to all persons regardless of race, color, sex, religion, national origin, age, disability, genetic information, veteran status, sexual orientation or gender identity and will strive to achieve full and equal employment opportunity throughout Texas A&M AgriLife.